# БЮЛЛЕТЕНЬ ДОРАБОТОК В НОЯБРЕ 2014 ГОДА

### АВЕРС-БУХГАЛТЕРИЯ 2011: ЗАРАБОТНАЯ ПЛАТА

1. Появилась возможность внести замену в рублях с указанием количества часов.

| Расч. Период ис                                  | полнения Доплата                                 |
|--------------------------------------------------|--------------------------------------------------|
| Должность : <u>*учит</u><br>Месяц/Год неродн     | алетры пачисления<br>ель школ. комп.<br>• 9/2014 |
| Ставка                                           | : 1.000                                          |
| Часов исполн.                                    |                                                  |
| доплата<br>Размер доплаты<br>Надбавка<br>Масавка | : 0.00 %<br>: 1000.000y6.                        |
| График работы Пя                                 | - 10/2014<br>ТИДНЕВКА                            |
| F6 Надбавка                                      |                                                  |
| <b>F4</b> Редактировать                          | Езс Выход                                        |

2. Исправлена некорректная работа параметра расчета замен. Ранее выбирая способ расчета отличный от настройки параметра должности, расчет замен производился некорректно.

3. Исправлена ошибка: если у сотрудника в нагрузке есть оплата по совмещению из внебюджета, и кол-во рабочих дней отличается от основной должности, при начислении заработной платы слово «ЗАРПЛАТА» писалось большими буквами.

4. Реализована возможность начисления сотруднику аванса из внебюджета:

1: Информация – Получатели – Tab – Выбрать учреждение Enter – F5 – n.2

На банкомат – на действующей записи *F6 Исправить и добавить* – завести запись с какого месяца вступают в силу изменения. Поставить галку в строке «Аванс внебюджет». Далее можно заполнить сумму, которая будет ежемесячно начисляться, (если это будет фиксированная сумма аванса из внебюджета) или оставить данное поле пустые, тогда размер начисляемого аванса будет брать автоматически из занесенной нагрузки по платным услугам в размере 40%. В следующем поле в строке «Аванс внебюджет» проваливаемся Enter и выбираем тот вид оплат, с которого будет выплачиваться аванс из внебюджета, это может быть, как выплата из Платных услуг, так и выплата из Родительской платы – Ins пометить нужный вид оплаты – Esc – вниз до появления F2.

| < | Начало действия : 01/01/2007<br>Окончание лействия : 31/12/2025<br>Аванс : V 99999999.99<br>Аванс внебюджет : V 199999999.99<br>Аванс внебюджет : V 19999999.99<br>Аванс внебюджет : V<br>Зарплата<br>Внеплановые выдачи : V<br>Размер переч.зарпл.:<br>Номер лиц. счета : 40817810538183503037<br>ФИО ДРУГОГО получателя : |
|---|----------------------------------------------------------------------------------------------------|
|   |                                                                                                    |
|   | Код вклада : <mark>64</mark><br>Банк :<br>Вернадское ОСБ N 7970/0182 Сбербанк России г.Москва                                                                                                    |
|   |                                                                                                    |
|   | клиент банка -                                                                                                    |
|   |                                                                                                    |
|   | F6 Банк F7 Клиент F10 Назначение платежа<br>F4 Редактировать Esc Выход                                                                                                    |
|   |                                                                                                    |

После занесения данной информации аванс по внебюджетным видам оплат будет начисляться автоматически одновременно с начислением бюджетного.

Так же доработан расчет оплаты дней вперед (дополнительный табель) и перерасчет за прошлые периоды с учетом выплат по внебюджетной деятельности.

#### АВЕРС-БУХГАЛТЕРИЯ 2011: РОДИТЕЛЬСКАЯ ПЛАТА

1. Появилась возможность разнесения оплат, возвратов, удаление оплат и возвратов, смены владельца денежных средств в месяце, последующем за текущим открытым месяцем. То есть, при открытом ноябре есть возможность разнести оплату в декабре. Но, в последствии, после выверки и полной обработки ноября, его надо обязательно закрыть!

#### АВЕРС-БУХГАЛТЕРИЯ 2011: БАНКОВСКИЕ ДОКУМЕНТЫ

1. Реализован отчет «Сведения о выполнении государственного задания ф. 0503762»

2: Операции – 15: Показатели государственных услуг – 5: Отчеты – 2: Сведения о выполнении государственного задания ф. 0503762. Выберите временной интервал для построения отчета

| Î             | Банков                                                    | ские документы                                                                      |           |                 |  |
|---------------|-----------------------------------------------------------|-------------------------------------------------------------------------------------|-----------|-----------------|--|
| 1: ИНФОРМАЦИЯ | 2: ОПЕРАЦИИ                                               | 3: ОТЧЕТЫ                                                                           | 4: СЕРВИС | <b>5:</b> ВЫХОД |  |
|               | Време<br>2-ой кв.<br>1-н<br>2-ой кв.<br>1-н<br>2-н<br>4-н | нной интервал<br>артал 2014<br>ый квартал<br>ой квартал<br>ий квартал<br>1 сентября |           |                 |  |

**«Учреждение»** нажать клавишу Enter – По всем учреждениям

| 1: ИНФОРМАЦИЯ        | Банковс<br>2: ОПЕРАЦИИ<br>Вака | жие документы<br>3: ОТЧЕТЫ | 4: CEPB  | 4C <mark>5</mark> : Выхој | q I |
|----------------------|--------------------------------|----------------------------|----------|---------------------------|-----|
|                      | Времен<br>4-ый ква             | ной интервал<br>артал 2014 |          |                           |     |
| < учреждения >       | По всем учреж                  | кдениям                    |          |                           |     |
|                      |                                |                            | 04 204F  |                           |     |
| наименование периода | <u>з</u> а 4 квартал 2         | (Ш14ГОДА НА Ш1             | .01.2015 |                           |     |
| < F2 Построить       | отчет >                        | <                          | ESC      | выход                     | >   |

**«Наименование периода»** - возможно отредактировать предлагаемое программой наименование отчетного периода.

**<F2 Построить отчет>** нажать ENTER. На экран выйдет экранная форма.

| Г- нисто – идлалтерия 2013<br>Сполония о                                                                         |                                                                                                   |                       |                         | Пећеми татт                             | - 40 - 1                             |
|----------------------------------------------------------------------------------------------------|---------------------------------------------------------------------------------------------------|-----------------------|-------------------------|-----------------------------------------|--------------------------------------|
| Наименование государствени                                                                                       | выполнении государст<br>ной услуги                                                                | План                  | Факт                    | Наименовани                             | е по /                               |
| Наименование государствен<br>Осуществление присмотра и<br>Реализация образовательны<br>Реализация образовательны | ной услуги<br><mark>Ухода за детьми, осе</mark><br>х программ начального<br>х программ начального | аива<br>общ<br>общ 77 | 94887<br>192<br>3<br>77 | паименовани<br>Количество<br>Количество | e no r<br>06 yya<br>06 yya<br>06 yya |
| еще<br>Вб. Следищие с имреждение                                                                                 | Школа N 1114<br>F2 Поелыцинее имре                                                                | жление                | F9 De                   | WATE ESC B                              | SHX0 II                              |

При нажатии клавиши F6 идет листание по учреждениям вперед, при нажатии клавиши F7 идет листание по учреждениям назад.

Для печати формы в генератор отчетов используйте клавишу F9.

2. В банковской выписке теперь при отказе от выбора поставщика через F3 появляется запрос на открепление поставщика.

2: Операции – 3: Документы банка – выбрать лицевой счет – Enter – встать на тот документ, где надо убрать ссылку на поставщика - F3 – попав в окно выбора поставщиков нажать Esc – появиться запрос

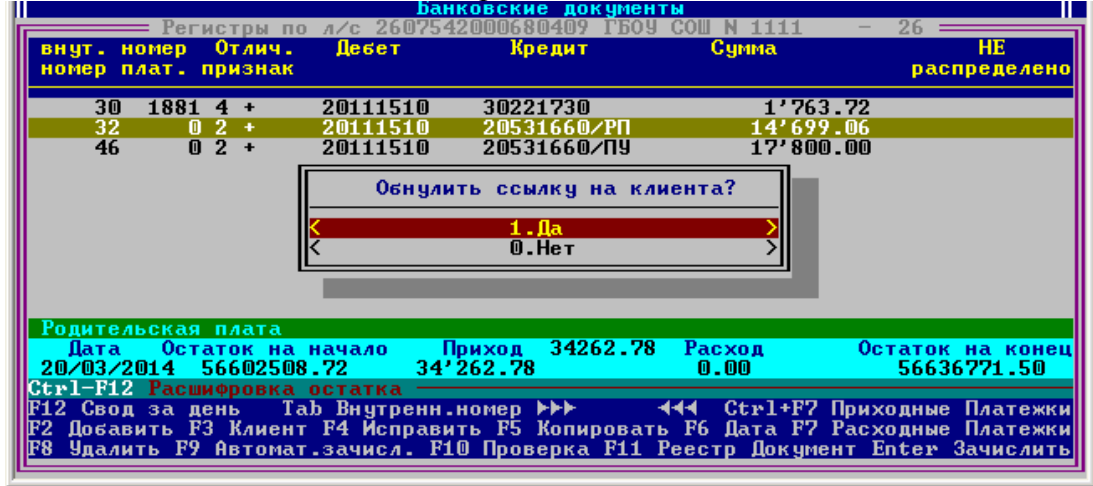

3. В отчетах «План ФХД» и «Расширенный план ФХД» остатки на начало года теперь считаются за минусом перечисленных сумм в доход бюджета целевых субсидий прошлых лет. Теперь эти суммы выделяются в отдельную строку «Возврат в доход бюджета».

3: ОТЧЕТЫ – 5: Месячная, квартальная, полугодовая и годовая отчетность – 2: Отчетность бюджетных учреждений – 6: План ФХД по учреждениям в разрезе видов учета и КБКР

или

3: ОТЧЕТЫ – 5: Месячная, квартальная, полугодовая и годовая отчетность – 2: Отчетность бюджетных учреждений – 5: Показатели по поступлениям и выплатам (План ФХД).

|   | Показатели по постчилениям и             |      | латам ( План      | $\Phi X \Pi $ |         | 1.20-1  |
|---|------------------------------------------|------|-------------------|---------------|---------|---------|
|   | Наименование показателя                  | KOC  | Всего             | Через         | лицевы  | Через   |
|   | Планируемый остаток средств на начало пл | x    | 46448133.20       | 46448         | 133.20  |         |
| < | Возврат в доход бюджета                  | Х    |                   |               |         |         |
|   | Поступления, всего                       | ň    | 183802070.00      | 183802        | :070.00 |         |
|   | в том числе:                             | Х    |                   |               |         |         |
|   | Субсидии на выполнение государственного  | Х    | 183802070.00      | 183802        | 070.00  |         |
|   | Целевые субсидии                         | Х    |                   |               |         |         |
|   | Бюджетные инвестиции                     |      |                   |               |         |         |
|   | Поступления от оказания государственным  | X    |                   |               |         |         |
|   | В ТОМ ЧИСЛЕ:                             | X    |                   |               |         |         |
|   | Услуга № 1                               | X    |                   |               |         |         |
|   | Услуга№2                                 | X    |                   |               |         |         |
|   | Поступления от иной приносящей доход дея | X    |                   |               |         |         |
|   | в том числе:                             | X    |                   |               |         |         |
|   | Иная приносящаяся доход деятельность     | Ň    |                   |               |         |         |
|   | Поступления от реализации ценных бумаг   | Ň    | <b>B000440</b> 04 |               | 440.04  |         |
|   | Планируемый остаток средств на конец пла | X    | -7999448.91       | -7999         | 448.91  |         |
|   | Выплаты, всего:                          | AMM  | 238249652.11      | 238249        | 652.11  |         |
|   | в том числе:                             | 040  | 005404500 00      | 0.05 404      | F00 00  |         |
|   | Оплата труда и начисления на выплаты по  | 210  | 205431508.00      | 205431        | 508.00  |         |
|   | PE Ornee o Coeru                         | Поли |                   |               | Fec 1   | hurre n |
|   | го серос в своды гу                      | печа | uв                |               | ESC     | дохы    |

4. Реализован новый отчет «Сальдо - оборотная ведомость по состоянию лицевого счета учреждения» на любую дату с учетом (или без) непроведенных платежей в ФКУ в разрезе видов учета для 26 лицевого счета, кодов целевых субсидий для 27 лицевого счета с расшифровкой по КОСГУ.

3: ОТЧЕТЫ – 3: Аналитический учет по кассовым расходам – 1: Ведомости оборотов аналитического учета – 13: Сальдо – оборотная ведомость по лицевому счету и видам учета.

Можно строить сразу по всем учреждениям и лицевым счетам. Задаем необходимые Вам параметры:

|                      | Банко                 | вские документ                          | гы          |                        |
|----------------------|-----------------------|-----------------------------------------|-------------|------------------------|
| <b>1:</b> ИНФОРМАЦИЯ | 2: ОПЕРАЦИИ           | З: ОТЧЕТЫ                               | 4: СЕРВИС   | <mark>5</mark> : ВЫХОД |
|                      | Рек                   | визиты отчета                           |             |                        |
|                      | Инт<br>начало 01/01/2 | ервал обсчета<br><mark>014</mark> конец | 12/12/2014  | ]                      |
| < ЛИЦЕВОЙ СЧЕТ       | > ГБОУ СОШ N 1        | 111 - 26                                | 26075420006 | 80409 >                |
| < УЧРЕЖДЕНИЯ         | > По всем учр         | еждениям                                |             |                        |
| КОДЫ ЦЕЛЕВЫХ СУ      | бсидий> По всем       | кодам целевых                           | субсидий 📍  |                        |
| < вид учета >        | По всем вида          | м учета !                               |             |                        |
| [] построить         | учетом неоплаче       | нных счетов                             |             |                        |
| К F2 Постр           | оить отчет 🔿          | <                                       | ESC B       | ход >                  |

| m  |                                    |                          |       |                       |                     |
|----|------------------------------------|--------------------------|-------|-----------------------|---------------------|
| Ι. | Сальдо-оборотная ведомость по с    | состоянию лице           | евого | <u>р счета на 12.</u> | <u>.12.2014</u>     |
|    | Наименование показателя            | Вид учета                | KOC   | Входящее сал          | Приход 🛛            |
|    |                                    |                          |       |                       |                     |
|    | Арендные средства                  | Аренда                   |       | 118282.95             | 37491.84            |
|    | Доходы от собственности            | Аренда                   | 120   |                       | 37491.84            |
|    | Платные услуги                     | Плат.чсл.                |       | 183854.32             | 1120950.00          |
|    | Походы от собственности            | Плат.чсл.                | 120   |                       |                     |
|    | Походы от оказания платных челчг   | Плат.чсл.                | 130   |                       | 1120950.00          |
|    | Заработная плата                   | Плат.чсл.                | 211   |                       |                     |
|    | Начисления на оплати труда         | Плат.чсл.                | 213   |                       |                     |
|    | Побровольные пожертвования         | Пожептвов.               |       | 47788.15              |                     |
|    | Похолы проши, иет посие наиогооби  | Ппоч                     |       |                       | 5000.00             |
|    | Походы продления платных ислиг     | Проч                     | 130   |                       | 5000 00             |
|    |                                    | Pacx 4-5                 | 100   |                       | 0000100             |
|    | Комминальные ислиги                | Pacy 4-5                 | 223   |                       |                     |
|    | Ролительские средства              | Род плата                | 223   | 670412 32             | 1591982 07          |
|    | Похолы от оказания платных ислиг   | Род плата                | 130   | 010112.52             | 1591982 07          |
|    | Челиги по солорузнию имищества     |                          | 225   |                       | 1371702.01          |
|    | Процие нелиси                      |                          | 226   |                       |                     |
|    | Прочис услуги                      | Pon neara                | 200   |                       |                     |
|    | Сисонани из вида и вория озвршия   | год.плата<br>СисТер Эрир | 270   | AE 40000E AC          | 0 <i>4606340</i> 03 |
|    | сувсидии на выполн.Госуд.задания   | сувгосзада               |       | 43427775.40           | 74300740.77         |
| 1  |                                    | - /                      | 20.00 | 400                   |                     |
|    | школа N 1114 л                     | A/C 2007542000           | 9000, |                       | TOO During          |
| Ľ. | во следующее учреждение – во преды | дущее учреждеі           | ние   | ГУ ПЕЧАТЬ             | ЕЗС ВЫХОД           |

При нажатии клавиши F6 идет листание по учреждениям вперед, при нажатии клавиши F7 идет листание по учреждениям назад.

Для печати формы в генератор отчетов используйте клавишу F9.

| Отерить         Соданть         Золарт         Найти         Уникаль         У держе         Ренентаци         Плот         Пания         Пания         Правладация           Соданть         Золарт         Найти         Уникаль         Р         Держе         Ренентаци         Плот         Пания         Пания         Правладация           Соданны соданство           Соданны соданство           Соданть         Волар         На         Остаток         На         Пания         Пания <th>-</th> <th>100</th> <th>112</th> <th>.05</th> <th>- B2</th> <th>FORM: W</th> <th>- Ca</th> <th>100</th> <th>194-</th> <th>FT 9</th> <th>a (#1)</th> <th>1.00</th> <th>COMPLEX AND</th> <th>1 1000</th>                                                                                                    | -         | 100                 | 112            | .05         | - B2      | FORM: W          | - Ca    | 100                       | 194-         | FT 9          | a (#1)                         | 1.00                             | COMPLEX AND                          | 1 1000      |
|----------------------------------------------------------------------------------------------------|-----------|---------------------|----------------|-------------|-----------|------------------|---------|---------------------------|--------------|---------------|--------------------------------|----------------------------------|--------------------------------------|-------------|
| Сальдо-оборотная ведамость по состояние лацевого счата на 12.12.2014<br>Шкли N 1114 м/: 260764000680409<br><u>Намиссавае осволятия радока состояние поцевого счата на 12.12.2014</u><br><u>Намиссавае осволятия радока состояние поцевого счата на 12.12.2014</u><br><u>Намиссавае осволятия радока состояние поцевого счата на 12.12.2014</u><br><u>Намиссавае осволятия радока состояние поцевого счата на 12.12.2014</u><br><u>Намиссавае осволятия радока состояние посостояние поцевого счата на 12.12.2014</u><br><u>Намиссавае осволятия радока состояние посостояние поцевого счата на 12.12.2014</u><br><u>Намиссавае осволятия радока состояние посостояние поцевого счата на 12.12.2014</u><br><u>Намиссавае осволятия радока состояние посостояние посостояние поцевого счата на 12.12.2014</u><br><u>Намиссавае осволятия радока состояние посостояние посостояние поцевого счата на 12.12.2014</u><br><u>Намиссавае осволятия радока состояние посостояние посостояние посостояние посостоя посостояние посостояние посостояние посостоя посостоя посостоя посостоя посостоя посостоя посостоя посостоя посостояние посостоя посостоя</u> | Orepurs   | Согрееть            | Becaupy .      | Haire       | Vesterate | inera -          | -       | Ŧ                         | Дерено 19    | eesemagua Do  | n Tpana                        | Ouner                            | Пряжнателя                           | Creatyrosal |
| Bits of the second second se                                                                                                 |           |                     |                | Can         | ⊾до-оборо | गन्द्रम छन्द्र ( | мость і | по состояния              | о лицевско с | чота на 12.12 | 2 2014                         |                                  |                                      |             |
| Heater-causes documents         Big y=tra         XOCIV         Octation Ha<br>estano rigits         Opposite Sol Registra<br>Research rigits         Opposite Sol Registra<br>Research rights         Opposite Sol Registra<br>Research rights         Opposite Sol Research rights         Opposite Sol Research rights         Opposite Sol Research rights         Opposite Sol Research rights         Opposite Sol Research rights         Opposite Sol Research rights         Opposite Sol Resea                                                                                                    |           |                     |                |             |           | ш.               | am N 11 | 14 n/c 2807542            | 0100580409   |               | 100000.000                     | Ho.                              | Octations                            |             |
| Apengeo congrire         Apengeo         108 282,00         37 481,84         105 774,70           Apengeo congrire         Apengeo         120         32 481,84         105 774,70           Apengeo congrire         Apengeo         120         32 481,85         100 202,00           Apengeo congrire         File         120         32 481,95         100 202,00           Apengeo congrire         File         120         24 167,00         100 201,000           Apengeo congrires consortes         File         120         24 167,00         100 201,000           Apengeo congrires consortes         File         1120 800,00         1120 800,00         100 802,00         100 802,00         100 802,00         100 802,00         100 802,00         100 802,00         100 802,00         100 802,00         100 802,00         100 802,00         100 802,00         100 802,00         100 802,00         100 802,00         100 802,00         100 802,00         100 802,00         100 802,00         100 802,00         100 802,00         100 802,00         100 802,00         100 802,00         100 802,00         100 802,00         100 802,00         100 802,00         100 802,00         100 802,00         100 802,00         100 802,00         100 802,00         100 802,00         100 802,00         100 802,00<                                                                                                    |           | 19                  | emercatives to | eneration e |           | Баунта           | *ocry   | Остаток на<br>начало года | Призод       | Pataog        | Остаток<br>денежных<br>средств | проведенные<br>платизон в<br>ФКУ | учитом не<br>проведенных<br>платежей |             |
| Anoge of odicity searchi         Apega         120         27 491,04           Porman yourse         Flast sets         181.864,02         1 120.800,00         754.81,07         560.450,06           Anoge of odicity searchis         Flast sets         120         24.147,20         24.147,20         24.147,20           Anoge of odicity searchis         Flast sets         130         1 120.860,00         1120.800,00         1120.800,00           Anoge of odicity searchis         Flast sets         754.91,01         900.012,00         1120.800,00         1120.800,00         1120.800,00         1120.800,00         1120.800,00         1120.800,00         1120.800,00         1120.800,00         1120.800,00         1120.800,00         1120.800,00         1120.800,00         1120.800,00         1120.800,00         1120.800,00         1120.800,00         1120.800,00         1120.800,00         1120.800,00         1120.800,00         1120.800,00         1120.800,00         1120.800,00         1120.800,00         1120.800,00         1120.800,00         1120.800,00         1120.800,00         1120.800,00         1120.800,00         1120.800,00         1120.800,00         1120.800,00         1120.800,00         1120.800,00         1120.800,00         1120.800,00         1120.800,00         1120.800,00         1120.800,00         1120.800,00                                                                                                    | Approprie | NO GROWTH IN        |                |             |           | Apress           |         | 119 202,05                | 17 491.8     |               | 165.774,78                     | 1.000                            |                                      |             |
| Rummania         Rummania                                                                                                    | Acros     | ди от сабственно    | ini i          |             |           | Apeiga           | 120.    |                           | 37 491,0     | •             |                                |                                  |                                      |             |
| Approprior collementation         Primary crit         120         24'147'20           Annaport condementationes (rolly)         Primary crit         130         11'20'80'00           Departmentationes (rolly)         Primary crit         210         11'20'80'00           Departmentationes (rolly)         Primary crit         210         960'812,00           Herachean secondary         Primary crit         213         16'20'87'40           Advice counses country trapping         Primary crit         44'10'9,15         17'70'9,15'                                                                                                    | Rost Have | өүслүм              |                |             |           | finar gini       |         | 181 864 32                | 1 120 990,0  | 754 351 31    | \$50 453,05                    |                                  |                                      |             |
| Assignent documentations and/or with the second second s                                                                                                 | Acous     | ды от сействине     | 294            |             |           | Плат.усл.        | 120     |                           |              | 24-147.25     | 6                              |                                  |                                      |             |
| Departmentation         Theory point         211         960 802,00           Heweconeworks construct typical         Theory point         253         1653.271,40           Approximation construct typical         Theory point         AV 198,35         47 198,35                                                                                                    | A.e.e.    | gest commiste       | атнысуодуг     |             |           | filest pta       | 130     |                           | 1120860,0    | 0             |                                |                                  |                                      |             |
| Начествения отвяту трада         Плятара         28.3         199.371.40           Доброс обсное поето поселения         Плятара         АУ 100.35         47.700.15                                                                                                    | Deput     | 6constrato          |                |             |           | Tiest you.       | 251     |                           |              | 800 812,90    |                                |                                  |                                      |             |
| Action cluster comport to common                                                                                                    | thereis   | CONTRACT OF COMPLEX | T138           |             |           | finer.ycs        | 213     |                           |              | 169.371,46    | 1                              |                                  |                                      |             |
|                                                                                                    | dobece o  | olume rower to      | Free Process   |             |           | Phoetar TB US    | 2       | 47.188,55                 |              |               | 47 789,75                      | 2                                |                                      |             |
| Annogui regel Anno 5 800,00 5 900,00                                                                                                    | Arridge   | recent net record   | · nanocoda     |             |           | fipos.           |         |                           | 5 800.0      | ol.           | 5 000,00                       | 8                                |                                      |             |

5. Реализован новый отчет «Остаток по плановым назначениям по лицевому счету» на любую дату с учетом (или без) непроведенных платежей в ФКУ в разрезе видов учета для 26 лицевого счета, кодов целевых субсидий для 27 лицевого счета с расшифровкой по КОСГУ.

3: ОТЧЕТЫ – 3: Аналитический учет по ассигнованиям – 1: Ведомости оборотов аналитического учета – 15: Остаток от плана ФХД по л/св разрезе КОСГУ, видов учета и КЦС

Задаем необходимые Вам параметры:

| данковские документы                                                |
|---------------------------------------------------------------------|
| 1: ИНФОРМАЦИЯ 2: ОПЕРАЦИИ 3: ОТЧЕТЫ 4: СЕРВИС 5: ВЫХОД              |
| Реквизиты отчета                                                    |
| Интервал обсчета<br>начало 01/01/2014 конец <mark>12/12/2014</mark> |
| < ЛИЦЕВОЙ СЧЕТ > ГБОУ СОШ N 555 — 27 < 2707542000680409 >           |
| < УЧРЕЖДЕНИЯ > По всем учреждениям                                  |
| <коды целевых субсидий> По всем кодам целевых субсидий !            |
| < ВИД УЧЕТА > По всем видам учета !                                 |
| [] построить с учетом неоплаченных счетов                           |
| К F2 Построить отчет > К ЕВС ВЫХОД >                                |

| Остаток от плана ФХД в разрезе     | КОСГУ, вид | ов учета и  | и КЦС на 12.12 | 2.2014      |
|------------------------------------|------------|-------------|----------------|-------------|
| Наименование показателя            | Код субси  | дии КОСГУ   | Плановые наз   | Исполнени 🍐 |
|                                    |            |             |                | ((00        |
| Организация эффективной разработки | 075 1 12   |             |                | 6680.       |
| Прочие доходы                      | 075 1 12   | 066 180     |                | 6680.       |
| Проведение текущ.рем.и разработка  | 075 1 13   | 001         | 1463292.00     | 1463292.    |
| Прочие доходы                      | 075 1 13   | 001 180     |                | 1463292.    |
| Услуги по содержанию имущества     | 075 1 13   | 001 225     | 1463292.00     |             |
| Приобретение оборудования и инвент | 075 1 13   | 002         | 1450000.00     | 1450000.    |
| Прочие доходы                      | 075 1 13 ( | 002 180     |                | 1450000.    |
| Увеличение стоимости основных сред | 075 1 13 0 | 002 310     | 1450000.00     |             |
| Реализация механизмов развития кал | 075 1 13   | 014         | 176000.00      | 216500.     |
| Прочие доходы                      | 075 1 13   | 014 180     |                | 176000.     |
| Прочие челчги                      | 075 1 13   | 014 226     | 176000.00      | 40500.      |
| Орган.эффективной разработки и экс | 075 1 13   | 056         | 497014.00      | 497014.     |
| Прочие похолы                      | 075 1 13   | 056 180     |                | 497014.     |
| Услиги связи                       | 075 1 13   | 056 221     | 1120.00        |             |
| Услиги по солержанию имищества     | 075 1 13   | 056 225     | 63393.00       |             |
| Прочие ислиги                      | 075 1 13   | 056 226     | 90987.00       |             |
| Чвеличение стоимости материальных  |            | 056 340     | 341514 00      |             |
| Гранты Мара Москвы гос образ лошко | 075 1 13   | 057         | 195829 17      | 195829      |
|                                    | 013 I I3 ( | 001         | 175027.17      | 173027.     |
| Wyona N 1114                       | 4/0 270754 | 20006.80409 | 0              |             |
| В Следирине инреждение В Преды     |            |             | 19 Поцать — П  | RC Buyon    |

| 112 | it thereast | REPORTSISO        | VLSVU.FR3-     |              |           |                |                     |                                 |                        |                        |                     |                                                                                                    |                                       |          |
|-----|-------------|-------------------|----------------|--------------|-----------|----------------|---------------------|---------------------------------|------------------------|------------------------|---------------------|----------------------------------------------------------------------------------------------------|---------------------------------------|----------|
|     | Orrains     | Coopseerrs.       | Scape          | 10<br>Halfes | New York  | 100% *         | il.                 | 7                               | depense Ha             | ill ill<br>servept the | f Russa             | 14<br>Depart                                                                                                    | е I<br>Призыдлави                     | Creation |
|     |             |                   |                | 0            | ањдо-обер | дея венто<br>ш | омосты<br>сала N 11 | по состоянию<br>14 л/г 260/5420 | лицевого сч<br>ющернор | ета на 12.12           | 2014                |                                                                                                    |                                       |          |
|     |             |                   |                |              |           |                |                     |                                 | Обораты а              | a negatos              | Öctetzk             | He                                                                                                    | Ocratoxic                             |          |
|     |             | *                 | and country    | oncerent.    |           | Depyrem        | 80(79               | Остаток на<br>начало гада       | Приход                 | Paceug,                | денерных<br>средств | dificities and several at<br>difference and<br>difference at<br>difference at<br>dif | учетам за<br>проведенных<br>понтрон й |          |
|     | Amque       | o quigote e       |                |              |           | 10040          |                     | 118.382,96                      | 12 481,04              |                        | 165.774,29          |                                                                                                    |                                       |          |
|     | ainte       | ion calicities    | octe           |              |           | A0948          | 128                 |                                 | 10 491,04              |                        |                     |                                                                                                    |                                       |          |
|     | Distance.   | услуан            |                |              |           | (Tear yor      |                     | 183 654,50                      | 1 120/850/08           | 754 307.27             | 553 43.05           |                                                                                                    |                                       |          |
|     | Arrow       | eee atoliko to e  | octin          |              |           | fleenyce       | 120                 |                                 | ALC: NOT               | 34147,29               | 11100-000           |                                                                                                    |                                       |          |
|     | Дохор       | OF DESIGNATION    | America (city) |              |           | Diatyca        | 100                 |                                 | 1 120 950,08           |                        |                     |                                                                                                    |                                       |          |
|     | 1400        | COMPLEX OF B      | Low Party Inc. |              |           | Rentyca        | 211                 |                                 |                        | 968 822,50             |                     |                                                                                                    |                                       |          |
|     | 11PMC       |                   | Y TOYUR        |              |           | Restyce        | 215                 |                                 |                        | 168 371,40             |                     |                                                                                                    |                                       |          |
|     | Actions     | чые прихрезн      | a per c        |              |           | finantica      | 0                   | 47 788,15                       |                        |                        | 47 780,15           |                                                                                                    |                                       |          |
|     | Annas       | DEBRINET NOOP     | e rencondra    |              |           | Проча          | 1                   |                                 | £ 880,08               |                        | 9 000.00            |                                                                                                    |                                       |          |
|     | , porce     | OF DEBOMAN TO S   | NIT NO YORY    |              |           | tiponi.        | 130                 |                                 | 5 800,00               |                        |                     |                                                                                                    |                                       |          |
|     | PROVADA     | 401200008         | 1              |              |           | Pace 4-5       | 1                   |                                 |                        | 9 615 630,80           | -0 015 530.00       |                                                                                                    |                                       |          |
|     | Exerc       | HARAHAR VICTOR    | 6              |              |           | Pacul-5        | 329                 |                                 |                        | 9.615.030.09           |                     |                                                                                                    |                                       |          |
|     | Fightee     | CONCEPTION OF THE |                |              |           | Pog. Aneto     |                     | 670.402,30                      | 1 (6/1 162)(07         | 304-495,35             | 1 957 699.04        |                                                                                                    |                                       |          |

6. Для организаций, работающих в режиме мини-ЦБ, реализована возможность в сводной форме 737 (при построении по нескольким учреждениям сразу) просмотреть детализацию сумм по учреждениям в разрезе всех столбцов.

3: Отчеты – 5: Месячная, квартальная, полугодовая и годовая отчетность – 2: Отчетность бюджетных учреждений – 3: Отчет об исполнении учреждением плана его ФХД (0503737) – 1: Построение отчета – Выбираем необходимые лицевые счета –

| Банковские документы                                                                                                    |                                                                                                    |                                                                                                    |                                                                    |  |  |  |  |
|----------------------------------------------------------------------------------------------------|----------------------------------------------------------------------------------------------------|----------------------------------------------------------------------------------------------------|--------------------------------------------------------------------|--|--|--|--|
| Банк Плательщик                                                                                                    | Источник финансиров-я                                                                                                    | Р/счет                                                                                                    |                                                                    |  |  |  |  |
| <ul> <li>√20111 Департамент финансов<br/>20111 Департамент финансов<br/>20111 Департамент финансов<br/>√20111 Департамент финансов<br/>20111 Департамент финансов<br/>20111 Департамент финансов<br/>20111 Департамент финансов<br/>20111 Департамент финансов<br/>20111 Департамент финансов<br/>20111 Департамент финансов</li> </ul> | <ul> <li>В ГБОУ ЦРР-д/с N 1844 - 26</li> <li>ГБОУ ЦРР д/с N 1844 - 27</li> <li>Врем.расп.д/с N 1844 - 21</li> <li>ГБОУ СОШ N 1455 - 26</li> <li>ГБОУ Д/сад N 463 - 26</li> <li>ГБОУ Д/сад N 463 - 27</li> <li>Врем.р. д/сад N 463 - 21</li> <li>ГБОУ ЦРР-д/с N 2561 - 26</li> <li>ГБОУ СОШ N 1455 - 27</li> </ul> | 2607542000680307<br>2707542000680307<br>2107542000680307<br>2607542000680795<br>2607542000680485<br>2707542000680485<br>2107542000680485<br>2607542000680490<br>2707542000680795 | 002<br>002<br>002<br>002<br>002<br>002<br>002<br>060<br>002<br>002 |  |  |  |  |

| 1: VH00                                                                                               | СОЗДАТЬ ОТЧЕТ ДЛЯ                                                                                                    | отчета<br>Периодичность:                                                                                                    | : выход                |
|----------------------------------------------------------------------------------------------------|----------------------------------------------------------------------------------------------------|----------------------------------------------------------------------------------------------------|------------------------|
|                                                                                                    | () УЧРЕЖДЕНИЯ (-ИИ)<br>() ПО ТЕРРИТОРИИ<br>() ВСЕЙ ОРГАНИЗАЦИИ<br>() УЧРЕЖДЕНИЯ ЦБ<br>(-) ВИРТУАЛЬНЫЕ                                                                                                    | до 1 ная<br>Единица измерения:<br>в коп.                                                                                                    | тчетность р            |
| 2: Отчетно<br>2: Отчетно<br>4: Спра<br>3: Отче<br>4: Свед<br>4: Свед<br>4: Пода<br>4: Свед<br>4: Пода | Показать остатки на<br>построить по выбрань<br>показать Расшифровки<br>построить по видам у<br>сбросить по лицевым<br>напечатать по выбран<br>построить для сброса<br>построить по всем пр<br>показать смету по ка<br>построить по кодам и | начало года<br>пым КОСГУ<br>чета<br>счетам в Своды<br>ным лицевым счетам<br>в разрезе учреждений<br>изнакам<br>иссовым расходам<br>целевых субсидий | 0501016 ⇒<br>0503766 > |

При построении отчета обязательно ставим [x] построить для сброса в разрезе учреждений

| OTYET                                     | 05 1 | (CUD)    | НЕНИИ УЧРЕЖД                             | ЕНИЕМ ПЛАНА Е    | го ФХД                  | and the second second second second second second second second second second second second second second second |
|-------------------------------------------|------|----------|------------------------------------------|------------------|-------------------------|----------------------------------------------------------------------------------------------------|
| Наименование показат                      | Код  | код      | Утверждено п                             | Через лицевы     | через банков            | Через ка                                                                                                    |
| Доходы - всего                            | 010  |          | 56985944.00                              | 37973203.00      |                         |                                                                                                    |
| Доходы от собственно                      | 030  | 120      |                                          |                  |                         |                                                                                                    |
| из них: от аренды ак                      | 031  | 120      |                                          |                  |                         |                                                                                                    |
| доходы от оказания п                      | 040  | 130      |                                          |                  |                         |                                                                                                    |
| Доходы от штрафов, п                      | 050  | 140      |                                          |                  |                         |                                                                                                    |
| Безвозмездные поступ                      | 060  | 150      |                                          |                  |                         |                                                                                                    |
| в том числе: поступл                      | 062  | 152      |                                          |                  |                         |                                                                                                    |
| поступления от между                      | 063  | 153      |                                          |                  |                         |                                                                                                    |
| доходы от операции с                      | 090  | 410      |                                          |                  |                         |                                                                                                    |
| в том числе. От выбы                      | 092  | 420      |                                          |                  |                         |                                                                                                    |
| от выбытий непроизва                      | 094  | 430      |                                          |                  |                         |                                                                                                    |
| от выбытий материаль                      | 095  | 440      |                                          |                  |                         |                                                                                                    |
| от выбытий ценных бу                      | 096  | 620      |                                          |                  |                         |                                                                                                    |
| от выбытий акций                          | 097  | 630      |                                          |                  |                         |                                                                                                    |
| от выбытий иных фина.                     | 098  | 650      |                                          |                  |                         |                                                                                                    |
| Прочие доходы                             | 100  | 180      | 56985944.00                              | 37973203.00      |                         |                                                                                                    |
| из них: субсидии на                       | 101  | 180      | 56985944.00                              | 37973203.00      |                         |                                                                                                    |
| субсидии на иные цел                      | 102  | 180      |                                          |                  |                         |                                                                                                    |
| 🕂 אין אין אין אין אין אין אין אין אין אין | 14   |          | 100 20 1 1 1 1 1 1 1 1 1 1 1 1 1 1 1 1 1 | A DECK MARKED IN | 11 A. S. 10 A. S. 10 A. | Variati 🛌 🍦                                                                                                    |
| FS PROXOAN F4 EA. HEIL                    | FS   | (D) I CO | : F6 Детализа                            | una F7 Popula    | TAL F9 THEMATE          | ESC Burrow                                                                                                    |

Через F6 Детализация

| Расшифров                             | яка сумм по КС             | ОСГУ КОД (                 | троки 010    |             |
|---------------------------------------|----------------------------|----------------------------|--------------|-------------|
| Учреждение                            | Утверждено п               | Через лицевы               | Через банков | Через кассу |
| Д/с-центр разв.реб.закры              | 7592280.00                 | 2773203.00                 |              |             |
| Школа N 1455<br>ИТОГО ПО ВСЕМ УЧРЕЖДЕ | 49393664.00<br>56985944.00 | 35200000.00<br>37973203.00 |              |             |

Реализована печать через генератор отчетов (F9).

|   | 1.00      |                               | 10.12                     | 100            | Turn G  |                              | annes.                 |                                                                         | 100                                                       | A TRACK OF                                       | 10                                                   | 1 1                                                 | 1.00                                     |                                                                               | 1000     |
|---|-----------|-------------------------------|---------------------------|----------------|---------|------------------------------|------------------------|-------------------------------------------------------------------------|-----------------------------------------------------------|--------------------------------------------------|------------------------------------------------------|-----------------------------------------------------|------------------------------------------|-------------------------------------------------------------------------------|----------|
| - | 0112-0-   | Социнеть                      | Jectope                   | 198714         | 1000    | άŋ.                          | 100.4                  | inesens                                                                 | Ŧ                                                         | proves they                                      | атары Па                                             | на Пранки                                           | Перене                                   | Предечаная                                                                    | Снаукиал |
|   |           |                               |                           |                | Pacampg |                              | cyuu n                 | ю учреждения                                                            | w.Onteran                                                 | лый аркинас                                      | 4 ma 1 man 2                                         | P14 r.                                              | Form                                     | # 1600737 c. 1                                                                |          |
|   |           |                               |                           |                |         | _                            |                        |                                                                         |                                                           |                                                  |                                                      |                                                     |                                          |                                                                               |          |
|   |           |                               |                           |                |         | 104                          | FOR                    | Vite exceptions                                                         |                                                           | Harbox                                           | ere rimrodust te                                     | om cowel                                            |                                          | Heisotomess                                                                   |          |
|   |           | Hanny                         | NUMBER OF STREET          | Amer           |         | 196<br>1750-<br>04           | FOX<br>BOXE-<br>TABL   | Magazara<br>neretur<br>nama-casia                                       | Hepici dispirare<br>Califia                               | Horoce<br>Horoce<br>Chercolocies<br>Chercolocies | een rimeoloa re<br>repetivacry<br>vigitageeol        | em ional<br>execcideuter<br>consistanter            | HTTER                                    | He wolcoment<br>resident<br>resident                                          |          |
|   |           | Harvey                        | namen verse<br>1          | Amer           |         | 1966<br>1750-<br>194         | FOX<br>menter-<br>tear | Упанидина<br>потераля<br>назначений<br>4                                | Hepic dispirant<br>cuida                                  | Horoce<br>separ 56-40 Horoce<br>overa<br>6       | eep riterotea re<br>repetrativ<br>rigetagenol<br>7   | emiceel<br>enactionate<br>officiality               | arten<br>9                               | He woodeness<br>reserve all<br>15                                             |          |
|   | Atopa     | Нини;<br>рранибаюр            | 1<br>1<br>101 101 2014 H  | Amen<br>12801  |         | 1966<br>1770-<br>191<br>1010 | FOX<br>BENER-<br>THEF  | 978 esiapera<br>nemetur<br>nama-esiak<br>4<br>TSR2200-00                | Hepto dispitute<br>codita<br>5<br>2773200.00              | Horoce<br>oversion                               | eeb nitterobus ne<br>repetixectry<br>years.geed<br>7 | emistraji<br>Hango (D.G.akar)<br>Oligi Syadine<br>B | 9<br>9<br>2773203.00                     | 146 4030/04440<br>17690/0447<br>100/04/4/99/07<br>10<br>401/02/7/00           |          |
|   | Lit up et | Hanny<br>ppus petiesp<br>1455 | 1<br>1<br>101 201 201 4 M | Amer<br>1 2961 |         | 1916<br>1778-<br>010<br>010  | FOX<br>BEND<br>TALE    | 978 6540995<br>1989 6547<br>1989 6548<br>4<br>7552200 80<br>4553 864 80 | 46061 65000500<br>05405<br>0<br>2773200.00<br>36200000.00 | Horder<br>Selections<br>Contra<br>C              | ене плановек на<br>черезивсту<br>учата денов<br>7    | omistesi<br>eexeccitesiaan<br>obistisjaaliel<br>B   | 4/5.0)<br>0<br>2775205.00<br>152/0000.00 | He workuteen<br>resectuar<br>residenteenii<br>19<br>4655077.00<br>14793664.00 |          |

7. Для организаций, работающих в режиме мини-ЦБ, в сводной форме 779 (при построении по нескольким учреждениям сразу) в наименовании к номеру лицевого счета добавлено «Номер параграфа/Номер учреждения» для более удобной выверки.

3: Отчеты – 5: Месячная, квартальная, полугодовая и годовая отчетность – 2: Отчетность бюджетных учреждений – 2: Справка об остатках денежных средств учреждения (0503779) – Выбираем необходимые лицевые счета

|                     |            | H.Lancemers | Бан | KOBCK | е до  | ЭКУ      | менть  |              |      |      | ملازيريس |     |         |     |
|---------------------|------------|-------------|-----|-------|-------|----------|--------|--------------|------|------|----------|-----|---------|-----|
|                     | исок лице  | авых сче    | TOB | - 421 | ЦШКО  | D/IL     | і Эксг | терт 2       | 6 C  | IET  | 18       |     | Башка   |     |
| оридическое         | а лицо (пл | пательщи    | ik) | ИСТС  | лании | <u> </u> | инанс  | ирова        | иния |      | счет     | -   | банке   |     |
| /Департамент        | финансов   | города      | Moc | ГБОУ  | сош   | N        | 323    |              | 26   | 2607 | 5420     | 006 | 580482  | 002 |
| Департамент         | финансов   | города      | Moc | ГБОУ  | COM   | N        | 800    | 2 <b>-</b> 2 | 26   | 2607 | 5420     | 006 | 580468  | 002 |
| Департамент         | финансов   | города      | Moc | ГБОУ  | сош   | N        | 809    |              | 26   | 2607 | 5420     | 006 | 580479  | 002 |
| <b>ЈДепартамент</b> | финансов   | города      | Moc | гбоу  | COM   | N        | 815    |              | - 26 | 2607 | 5420     | 006 | 680426  | 002 |
| Департамент         | финансов   | города      | Moc | ГБОУ  | COM   | N        | 816    |              | 26   | 2607 | 5420     | 006 | \$80424 | 002 |

При построении отчета обязательно ставим [x] построить для сброса в разрезе учреждений

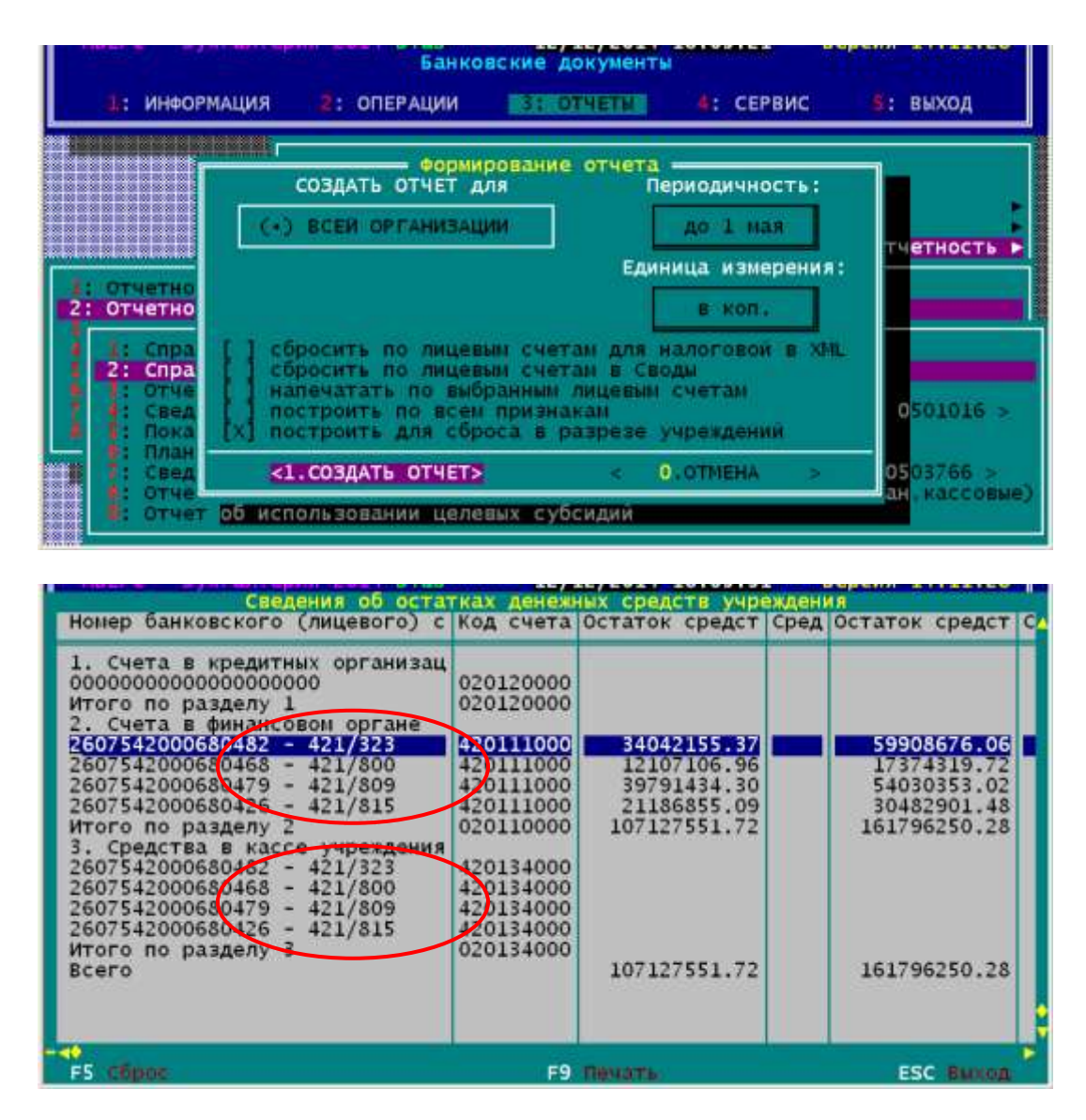

## АВЕРС-БУХГАЛТЕРИЯ 2011: МАТЕРИАЛЬНЫЙ УЧЕТ

1. реализована функция контроля при списании Библиотечного фонда (Акты списания, Безвозмездная передача) цены (>40000 руб.) и количества.

| Акты           Учр.         Номер         Чс           421/1111         1         07           421/1111         2         07 | Акт на списание<br>Номер 1 0т 30/11/2014                                                                                                    |
|----------------------------------------------------------------------------------------------------|----------------------------------------------------------------------------------------------------|
|                                                                                                    | Учреждение 421/1111<br>Объект Учебники<br>Материально-Ответственный Саркисян М.А.<br>Лебет Кредит<br>Статья 172 40110172 10137410 45000.00                                                                                                    |
|                                                                                                    | Заключение Комиссии : Списать<br>Результат ликвидации:<br>Списаные объекты сданы по кв-ции N 0 от <b>30/11/2014</b><br>К акту прилагается опись на исключение объектов<br>по моральному и физическому износу<br>на кол-во 1<br>Добавить в забалансовый счет ? Нет |
| F2-Добавить F3-Измен<br>F8-Уладить F10-Стать                                                                                 | Esc – Отказ                                                                                                    |

2. Теперь при построении оборотных ведомостей по основным средствам, по учреждению, по счету в разрезе материально - ответственных лиц осуществляется сортировка по фамилии материально - ответственного лица (ранее было по должности потом по фамилии).

Для это в 4: Сервис – 2: Настройки – Настройки по выходным формам - в строке «Печать и сортировка МОЛов по должности (Справка, оборотки) должно быть пусто (без крестика).

| Г <u>Х 1 2 протоколе инвентаризац</u><br>С 1 Печать и сортировка МОЛ-<br>L 1 Печать карточск ССС с до<br>ГХ 1 8 печати 4-их жирналов с | (ИИ НЕ В<br>-ов по д<br>-ух стер | ыводить пол<br>олжности (Спран<br>он листа<br>отражать КБК | зка,оборот               | ки                |
|----------------------------------------------------------------------------------------------------|----------------------------------|------------------------------------------------------------|--------------------------|-------------------|
| Инвен.Ном. Название Объекта                                                                                                    | на<br>Кол-во                     | Остатки<br>НАЧАЛО мес<br>Сумма                             | (Д-т)<br>на КО<br>Кол-во | НЕЦ мес.<br>Сумма |
| 1344080537 Ночтечк "Lenovo"                                                                                                    | 1                                | 18263.27                                                   | 1                        | 18263.27          |
| Шевченко А.О.                                                                                                    | 1                                | 18263.27                                                   | 1                        | 18263.27          |
| 1344080524 Ноутбук "Lenovo"                                                                                                    | 1                                | 18263.27                                                   | 1                        | 18263.27          |
| Шиманова Е.И.                                                                                                    | 1                                | 18263.27                                                   | 1                        | 18263.27          |
| 1044080324 Видеокамера "Sonu"                                                                                                    | 1                                | 11019.93                                                   | 1                        | 11019.93          |
| 1344080536 Ноутбук "Lenovo"                                                                                                    | 1                                | 18263.27                                                   | 1                        | 18263.27          |
| 1044080288 Телевизор "Горизонт"                                                                                                    | 1                                | 4580.80                                                    | 1                        | 4580.80           |
| Юрикова И.С.                                                                                                    | 3                                | 33864.00                                                   | 3                        | 33864.00          |
| 1044080365 Весы ВМ-150 Смел.электр                                                                                                    | 1                                | 10425-00                                                   | 1                        | 10425-00          |

3. Для оборотных ведомостей по основным средствам (по учреждению) в режиме построения «по Материально-ответственным лицам» появилась возможность построения по выбранным МОЛам. (Оборотные ведомости «Сводная», «Общая», «По счету»).

1: Информация – 2: Учреждения – выбрать нужное учреждение (структурное подразделение) – F5 – F5 – 1: Оборотные по Мат.Ответсвенному – выбрать признак – Insert - выделить нужных МОЛов.

| C7 HDELO D       | SATINITEINA -              | 10/12/2014 13-3.  | J-17 (C/   | LITI & Dec | , D.11.  | 12.00 1  |
|------------------|----------------------------|-------------------|------------|------------|----------|----------|
| Опись О          | Мат.От                     | ГВЕТСТВЕННЫЕ ПО   | 9чр. 421/  | 1114       | 1/1114   |          |
| П Наименовани    | Полжность                  | • И Ф             |            | Телефон    | (Пена)   | Выбыло   |
| KEK-025000000000 |                            |                   |            |            |          |          |
| A OPM VO summer  | 0                          |                   |            |            | 496 60   |          |
| 4 HIT HUMANUT    | блортзал                   | 50 Chupraan       |            |            | 470.00   |          |
| 2 нрп Библ\учен  | <b>М</b> рио <i>ч</i> огия | Ндейкина О.Н.     |            |            | 183.13   |          |
| 2 АРМ Библиотек  | Математика                 | Балаян Р.Е.       |            |            | 183.13   |          |
| 4 Натонатизио о  | √Физика                    | Борисова          |            |            | 680.00   |          |
| 4 Агрегат ходол  | Зам. пир                   | Вакирова О.Ф.     |            | 146-22-21  | 481.25   |          |
|                  | Информатик                 | Викторова Т А     |            |            | 486 00   |          |
| 4 Our mar are    |                            | Duncesses U.S.    |            |            | 496 00   |          |
| 4 нккумулят.отв  | зам.дир                    | риноградова п.э.  | •          |            | 400.00   |          |
| 4 НККУМУЛЯТ.ОТВ  | Пастерские                 | Цанилевский       |            |            | 486.00   |          |
| 4 Аккустическая  | Завхоз                     | Данков            |            |            | 00.00    |          |
| 4 Аккустическая  | Информатик                 | Демидов А.С.      |            |            | 000.00   |          |
| 4 Аккустическая  | Каб.ТехСр                  | Демидова А.С.     |            |            | 000.00   |          |
| 2 Активная сист  | Спорт зал                  | Поччек Н.В.       |            |            | 819.82   |          |
| 2 Антенна спутн  | СПОПТ.ЗАЛ                  | Епфилова Э.А.     |            |            | 462.50   |          |
| 4 Асфальт ичаст  | Геоглафия                  | Змеенкова С.В.    |            |            | 848.13   |          |
| 4 ASDORODT LEGO  | Ломоволств                 | Касаткина         |            |            | 668 22   |          |
|                  | Сон защита                 |                   |            | 443-14-63  | 845 34   |          |
| А Базовай к т д  | 2au aug Ea                 | Vanuera T D       |            | 115 11 05  | 1 99 1 6 |          |
| 4 Данкетка       | зам.дир.ве                 | AADMOBA I.D.      |            |            | 172.15   |          |
| Парка объекта :  | нилия                      | <<< _             |            | >>>        |          |          |
| 000 Наименование | F2−Добавит                 | гь F3-Просмотр F4 | -Замена Р  | 5-Печать   | СубГос 3 | ада С Г  |
| F2-Доб F3-Изм F  | Enter-Выбор                | F8-Удаление F9-1  | КопияІпзег | t-Выделить | F8 9дл 1 | аb-Вывод |
| Shift+F4Ney.0c-1 |                            |                   |            |            | кР Гр    | F12Поиск |

4. Появилась возможность редактирования перед печатью атрибутов документа «Акт о списании исключенных объектов библиотечного фонда» (с сохранением введенных атрибутов на сеанс работы со списком актов).

2: Операции – 3: Выбытие, Перемещение OC – встать на документ – F6 – 1: Печать акта (справки) – заполняем необходимые поля

| H | Ввелите информацию по акти                                                                       |
|---|--------------------------------------------------------------------------------------------------|
|   | Номер акта <u>221 Д</u> ата акта <u>10/12/2014</u><br>Учреждение :                               |
|   | Государственное бюджетное образовательное учреждение средняя<br>общеобразовательная школа 🕴 1111 |
|   | Причина списания :                                                                               |
|   |                                                                                                  |
|   |                                                                                                  |
|   |                                                                                                  |
|   |                                                                                                  |
|   | Руководитель : Иванова И.А.                                                                      |
|   | Евс-Выход                                                                                        |
|   |                                                                                                  |

5. Внесены изменения в алгоритм сверки данных 4го журнала операций с Главной бухгалтерской книгой. Если ранее сверялись только полные обороты по счетам 206хх и 302хх, включенным в список счетов 4го ж/о (1: Информация – 6: Справочники материальной группы – 5: Счета для 4 ж/о), то теперь сверяются и остатки.

Если в учреждении ведется один общий 4-ый журнал операций (не разбит на литеры), то при построении происходит две проверки: сначала чистые обороты 4-го журнала операций, затем остатки и обороты счетов 206хх, 302хх.

Если в учреждении 4-ый журнал операций разбит на литеры (несколько журналов), то при построении конкретного журнала происходит сверка чистых оборотов 4-го журнала операций, а остатки и обороты счетов 206хх, 302хх сверяются с ГБК при построении в режиме «Единый 4 Ж/О (без сброса в ГБК)».

| Сверка оборото                          | в:           |             |              |                   |          |       |
|-----------------------------------------|--------------|-------------|--------------|-------------------|----------|-------|
|                                         | Вид Учет     | на ННЧ      | IHЛU месяца  | на                | RUHEL MO | есяца |
| Результа                                | ат сверки да |             | авной книгой | .журнал 4 за      |          |       |
| 6461                                    |              | эчр нис и   | Материал     | дсос<br>Бный цурт | Главная  | книга |
|                                         |              |             | Terro pricer | опын днот         | Тлавная  | КПИГС |
| 075000000000000000000000000000000000000 | 0 410536340  | 4           | 1            | 34120.00 >        |          | 0.00  |
| 075000000000000000000000000000000000000 | 0 430234730  | 4           | 1            | 0.00 =            |          | 0.00  |
|                                         |              |             |              |                   |          |       |
|                                         |              |             |              |                   |          |       |
|                                         |              |             |              |                   |          |       |
|                                         |              |             |              |                   |          |       |
|                                         |              |             |              |                   |          |       |
|                                         |              |             |              |                   |          |       |
|                                         |              |             |              |                   |          |       |
|                                         |              |             |              |                   |          |       |
|                                         |              |             |              |                   |          |       |
|                                         |              |             |              |                   |          |       |
|                                         |              |             |              |                   |          |       |
|                                         |              |             |              |                   |          |       |
| F3-Кредит                               | Esc          | -Выход F5-г | іечать       |                   |          |       |
|                                         |              |             |              |                   |          |       |

#### Сверка остатков:

| сосрки оститков.                        |                                 |           |
|-----------------------------------------|---------------------------------|-----------|
| Вид Учет                                | на НАЧАЛО месяца 🔰 на КОНЕЦ     | месяца    |
| ГРезчиьтат сверки данных с              | Главной книгой.Счета 206 302 за | 02/2014   |
| Счет                                    | Чир-ние Ж/О Остаток на Начало м | ecqua     |
| 0101                                    |                                 |           |
|                                         | патериальный учет тлав          | ная книга |
|                                         |                                 |           |
| 07500000000000000 220691000             | 0.00 =                          | 0.00      |
| 0750000000000000 420634000              | 0.00 <                          | 3472.00   |
|                                         | 0.00 =                          | 0.00      |
|                                         | 0 00 =                          | ă ăă      |
| 075000000000000000000000000000000000000 | 0.00 -                          | 0.00      |
| 07500000000000000000430234000           | 0.00 -                          | 0.00      |
| 07500000000000000 430291000             | 600.00 >                        | 0.00      |
| 07500000000000000 530225000             | 29500.00 >                      | 0.00      |
|                                         |                                 |           |
|                                         |                                 |           |
|                                         |                                 |           |
|                                         |                                 |           |
|                                         |                                 |           |
|                                         |                                 |           |
|                                         |                                 |           |
|                                         |                                 |           |
|                                         |                                 |           |
|                                         |                                 |           |
| TO Destant                              |                                 |           |
| Езс-                                    | Выход 15-печать                 |           |
|                                         |                                 |           |

Так же программа анализирует корректность остатков по счетам и в случае наличия Дебетовых остатков по 302хх или Кредитовых по 206хх будет выдаваться соответствующее предупреждение об ошибках:

| Поставщик Счет                                    | Вид Учет на НАЧ<br>Учр-ние Дебет<br>Сорти     | АЛО месяца<br>Кредит<br>ровка: Учр-ние: | на КОНЕЦ<br>Дебет<br>Номер док | месяца<br>Кредит<br>Дата док.       |
|---------------------------------------------------|-----------------------------------------------|-----------------------------------------|--------------------------------|-------------------------------------|
|                                                   | Показать                                      | ПООТОКОЛ ОШИБОК?                        |                                |                                     |
|                                                   | Нет                                           |                                         | Да                             |                                     |
|                                                   |                                               |                                         |                                |                                     |
| – Счет<br>F2-по Учреждениям<br>F3-Оборот F4-Итоги | ———— Поставщик ————<br>Р5-ПечатьР6-ПросмР7-Ол | Лицево<br>ст F9-Сброс Enter-П           | и́ счет —— ]<br>роводкиТаb-Со  | Зид Учета —<br>р <b>тF12-Поис</b> к |
|                                                   |                                               |                                         | popogninia                     |                                     |

Тротокол ошибок можно распечатать через F5. Протокол ошибок по ж/о 4 за январь 2014 г. Остатки 4ж/о . Возможно некорректный остаток . > Поставщик->ЦБ №15ФУФК по г.Москве (ГКУ ЦБ № 15 ДО г.Москвы>; Учреждение->421/1111; ВидУчета->С ГСубГосЗада; Счет->430291; Сумма<остаток на конец<Дебет>>->600.00 .

6. Порядок постановки на учет непроизведенных активов (в соответствии с изменениями, внесенными в Инструкцию к Единому плану счетов № 157н приказом Минфина РФ от 29.08.2014г. № 89н).

Заводим документ «Безвозмездно получено»: 2: Операции – 4: БезвозмПередача, Недостача – F2. В содержании документа выбираем *4: Непроизведенные активы*.

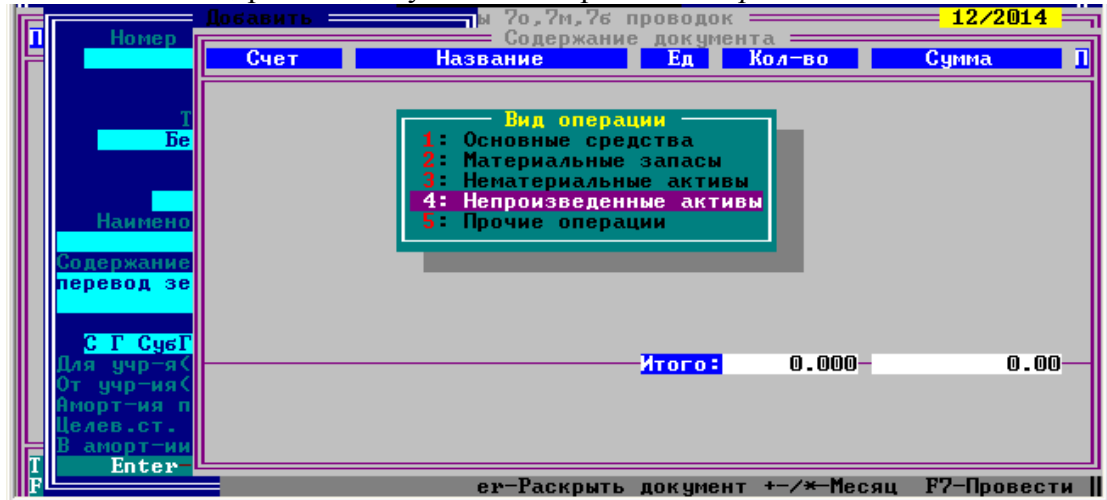

Выбрать операцию Дт 103 11 330 Кр 401 10 180

В Справочнике «Список материальных ценностей» заводим через F2 новый непроизведенный актив на счете 103 11 000 (код ОКОФ по умолчанию установлен «19 0000000»).

| СЭ НВЕРС-ВЭХІНЛІЕР<br>Наименование объекта<br>Замальний инасток                                                   | ИЛ = 11/12/2014 17:05:03<br>Список Материальных ценнос<br>Счет Гр Код ОКОФ Ле<br>Непроизведенные активь<br>10211000 19 попопол | слянна собрания в стали и правити и правити и<br>Правити и правити и правити и правити и правити и правити и правити и правити и правити и правити и правити и пр<br>и правити и правити и п<br>и правити и правити и правити и правити и правити и правити и правити и правити и правити и правити и правити и правити и правити и правити и правити и правити и правити и правити и правити и правити и правити и правити и правити и правити и правити и правити и правити и правити и правити |  |  |  |
|----------------------------------------------------------------------------------------------------|----------------------------------------------------------------------------------------------------|----------------------------------------------------------------------------------------------------|--|--|--|
| Земельный участок                                                                                                 |                                                                                                    |                                                                                                    |  |  |  |
|                                                                                                    | Изменить                                                                                                    |                                                                                                    |  |  |  |
|                                                                                                    | Наименование Вь<br>Земельный участок<br>Поднос (диннос) наименова                                                              | иделить наименование в списке<br><mark>Нет</mark><br>ниме                                                                                                    |  |  |  |
| Земельный участок                                                                                                 |                                                                                                    |                                                                                                    |  |  |  |
|                                                                                                    |                                                                                                    | Класс мат.ценности                                                                                                    |  |  |  |
| Счет Группа Код<br>10311000 190                                                                                   | ОКОФ Срок использования<br>1000000                                                                                             | Подкласс мат.ценности                                                                                                    |  |  |  |
| Еsc-Отказ                                                                                                    |                                                                                                    |                                                                                                    |  |  |  |
| Enter-Выбор F7-Чистка F8-Удалить F9-Марка F10-ДопФункц. Таb-Вывод на экран<br>F11-Классы, подклассы мат.ценностей |                                                                                                    |                                                                                                    |  |  |  |

Затем выбираем его «Enter». Продолжаем заведение документа – вводим количество и сумму. Количество должно быть равно 1, так как это инвентарный объект! (Нельзя вводить количество квадратных метров!).

| Наименование объекта | Списо<br>Сч Для выбора используйте – <пробел> и <enter> сс</enter> |
|----------------------|--------------------------------------------------------------------|
| Земельный участок    | 10311000 19 0000000                                                |
|                      |                                                                    |
| Ел Изм штика         | Добавить<br>Земельный участок<br>Количество 179322313 32           |
| Eddinon milling      |                                                                    |
|                      | СТАТЬЯТ ТОМ СТАТРАЗ                                                |

Заполняем инвентарную карточку. По результатам оприходования:

|   | CC) HBEPU                | —БУХГНЛПЕРН<br>Добавить —         | M = 11/12/2014 17 | 103120 <u>(с)</u><br>76 проводок | Pilip & Le               | ה 12/2014 ה<br>12/2014 ה |
|---|--------------------------|-----------------------------------|-------------------|----------------------------------|--------------------------|--------------------------|
| 旧 | Номер                    | Счет                              | Название          | ание докумен<br>Ед               | та<br>Кол-во             | Сумма П                  |
|   |                          | 3110000001                        | Земельный участок | штука                            | 1.000                    | 179322313.32 4           |
|   | Бе                       |                                   |                   |                                  |                          |                          |
|   |                          |                                   |                   |                                  |                          |                          |
|   | Наимено                  |                                   |                   |                                  |                          |                          |
|   | Содержание               |                                   |                   |                                  |                          |                          |
|   | перевод зе               |                                   |                   |                                  |                          |                          |
|   | С Г СубГ                 |                                   |                   |                                  |                          |                          |
|   | Для учр−я(<br>От учр−ия( | <mark>Марка :</mark><br>410311330 | <b>/440110180</b> | <mark>Итого:</mark><br>179322313 | 1.000-                   | 179322313.32             |
|   | Аморт-ия п<br>Целев.ст.  | 440110172                         | <b>/421006660</b> | 179322313                        | Статья<br>1.32 Статья    | 1 180<br>2               |
| Γ | В аморт-ии<br>Enter-     | МОЛ: Панко                        | )B                |                                  |                          |                          |
| F |                          |                                   | ет-Раскры         | ать документ                     | • +-/ <del>×</del> -Меся | ц F7-Провести            |

Земельный участок, числящийся в учете на забалансовых счетах, необходимо списать с учета.

1: Информация – 2: Учреждение – выбрать учреждение (структурное подразделение) - F6 забаланс – встать на материальную ценность «Земельный участок» - F7 – 2: Добавить вручную сумму – списать с учета.

| Счет           | НВЕГС-ВЯЛИЛ<br>Наимен      | ТЕГИЛ — ПГЛА/2014 ГАЛЬТЭЧ ХУ<br>Забалансовые средства Учр. 421<br>ование Ед/изм Мат.ответств | 7 гинг & Leo- В.14.12.10 д<br>1/1114<br>в.лицо Год Вид учета Код |
|----------------|----------------------------|----------------------------------------------------------------------------------------------|------------------------------------------------------------------|
| 4 01           | Земельный у                | Выбытие (Добавить)                                                                           |                                                                  |
| 4 21           | Агрегат хол                | Марка объекта                                                                                | 2013 СубГосЗада С Г                                              |
| 4 21           | Адаптер AD-<br>Аккорлеон   | Счет                                                                                         | 2013 СубГосЗада С Г<br>2013 СубГосЗада С Г                       |
| 4 21           | Аккумулятор                | Мат <u>ериально-ответственное л</u> и                                                        | ицо 2013 СубГосЗада С Г                                          |
| 4 21           | Амперметр л<br>Аппарат "Ро | Данков<br>Вид ччета                                                                          | 2013 СубГосЗада С Г<br>2013 СубГосЗада С Г                       |
| 4 21           | Аппарат для                | Суб Гос Зада                                                                                 | 2013 СубГосЗада С Г                                              |
| 4 21           | нппарат для<br>Аспиратор.  | Количество 13463.000 кв.м                                                                    | 2013 Субгосзада С Г<br>2013 СубГосзада С Г                       |
| 4 21           | Аудиокассет                | Сумма 179322313.32                                                                           | 2013 СубГосЗада С Г<br>2013 СибГосЗада С Г                       |
| 4 21           | Банка -капе                | N_ж∕о_выб <mark>?.</mark> Дата выб. <mark>11/12/20</mark>                                    | 014 2013 СубГосЗада С Г<br>2013 СубГосЗада С Г                   |
| 4 21           | Банка под р<br>Банкетка же | Примечание                                                                                   | 2013 СубГосЗада С Г<br>2013 СубГосЗада С Г                       |
| 4 21           | Баня комб.л                |                                                                                              | 2013 СубГосЗада С Г                                              |
| 4 21<br>Марка  | Батарея акк                | F2/Enter-Ввод Esc-Отказ                                                                      | 2013 СубГосЗада С Г                                              |
| <b>F2Добав</b> | ить <b>F3И</b> змени       |                                                                                              | Выбытие F8 Удалить                                               |
|                |                            | гто-доп.функции г12-Поиск-                                                                   |                                                                  |

| ГСЧЕТ-4 01 Земельный участок (кв.м) 421/1114 420 4421/1114 |                   |          |           |                         |              |                |
|------------------------------------------------------------|-------------------|----------|-----------|-------------------------|--------------|----------------|
| Дата                                                       | <mark>Nºжо</mark> | Цена     | КОЛ-ВО    | р <b>едит</b><br>С умма | Ос<br>колтво | таток<br>сумма |
|                                                            | 7.                | 13319.64 | 12462 000 | 40000040 00             | 13463.000    | 179322313.32   |
| 11/12/2014                                                 | · ·               | 13317.04 | 13403.000 | 177322313.32            | 0.000        | 0.00           |